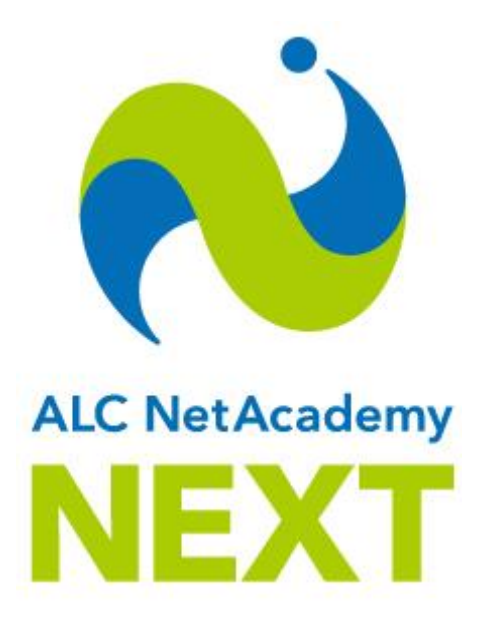

# 操作マニュアル

学習者編

# 2020年8月(第7版)

株式会社 アルク

#### ■対象製品

ALC NetAcademy NEXT Ver. 1.7

#### ■輸出時の注意

本製品を輸出する場合、あるいは、日本国外の居住者へサービスを提供する場合は、事前に販社から許可を取得する必要があります。また、許可取得後に本製品を輸出される場合には、外国為替および外国貿易法ならびに米国の輸出管理関連法規などの規制をご確認の上、必要な手続きをお取りください。

#### ■商標類

- Adobe、および Flash は、Adobe Systems Incorporated (アドビシステムズ社)の米国ならび に他の国における商標または登録商標です。
- Android は、Google Inc. の登録商標です。
- Internet Explorer は、米国 Microsoft Corporation の米国およびその他の国における登録商標または商標です。
- iOS は、Apple Inc.の OS 名称です。 IOS は、Cisco Systems, Inc. またはその関連会社の米国 およびその他の国における登録商標または商標であり、ライセンスに基づき使用されています。
- iPad は、Apple Inc.の商標です。
- iPhone は、Apple Inc.の商標です。 iPhone の商標は、アイホン株式会社のライセンスにもとづき使用されています。
- Microsoft および Windows は、米国 Microsoft Corporation の米国およびその他の国における登録商標または商標です。
- Safari は、Apple Inc.の商標です。
- その他記載の会社名、製品名は、それぞれの会社の商標または登録商標です。

## ■改訂履歴

2020年8月(第7版)

| 項番 | 版数  | 変更内容                                       | 変更個所    |
|----|-----|--------------------------------------------|---------|
| 1  | 第2版 | 動作環境を変更しました。                               | ■動作環境   |
| 2  | 第2版 | 累計ポイントに応じて [ホーム] 画面のイラストが変化するようになりました。     | 1.1     |
| 3  | 第2版 | [ホーム] 画面またはメニューから、あなたへのお知らせを確認できるようになりました。 | 1.1、1.4 |
| 4  | 第3版 | 動作環境を変更しました。                               | ■動作環境   |
| 5  | 第4版 | ランキング機能を追加しました。                            | 3.5     |
| 6  | 第5版 | 動作環境を変更しました。                               | ■動作環境   |
| 7  | 第6版 | 動作環境に関する説明を追加しました。                         | ■動作環境   |
| 8  | 第7版 | 動作環境を変更しました。                               | ■動作環境   |

All Rights Reserved, Copyright© 2016-2020, ALC PRESS INC.

# はじめに

このマニュアルは、ALC NetAcademy NEXT を使って学習する際に必要な操作について説明しています。

#### ■このマニュアルの構成

このマニュアルは、以下に示す章からなっています。目的に応じて、各章を参照してください。

| 章番号 | タイトル         | 概要                                                     |
|-----|--------------|--------------------------------------------------------|
| 1章  | 基本的な操作       | ALC NetAcademy NEXT で学習する際に、まず知っておいてほしいことについて説明しています。  |
| 2章  | 初回ログイン時にすること | 初めて ALC NetAcademy NEXT にログインした<br>際に必要な作業について説明しています。 |
| 3章  | コースを受講する     | 学習やテストを進める際の操作について説明して<br>います。                         |

#### ■動作環境

※0S 等の変更に付随して動作環境を変更させていただく場合がございます。

最新の動作環境は、以下で確認ください。

https://www.alc-education.co.jp/academic/nanext/system.html

#### 1 PC 利用時の必須ソフトウェア

日本語版 OS の 64bit 版のみ対応しています。

| OS          | ブラウザー               |
|-------------|---------------------|
| Windows 8.1 | Google Chrome       |
| Windows 10  | Google Chrome, Edge |

・その他、PDF ビューアが必要です。

【スピーキング学習について】

・PC環境でのみ利用可能です。

・PCの内蔵マイク、もしくはヘッドセット等をご準備ください。

・ヘッドセットは、再生周波数帯域が 11,026Hz 以上のものをご確認の上利用ください。

・スピーキング学習が含まれるのは下記のコースです。

総合英語トレーニングコース(初級/中級/上級)

基礎からの英文法トレーニングコース

医学・医療英語コース

TOEFL ITP®テスト攻略コース 英単語パワーアップコース 理工編 英単語パワーアップコース 医学・医療編

2 PC 利用時の必須ハードウェア

次の表に示す条件のほかに、「1 PC 利用時の必須ソフトウェア」のソフトウェアが正常に動作する PC が必要です。

| 必須項目      | 値                           |
|-----------|-----------------------------|
| СРИ       | 1.0GHz 以上(推奨)               |
| メモリ       | 2GB 以上(推奨)                  |
| ハードディスク   | 1GB 以上の空き容量                 |
| 入力機器      | 日本語キーボード                    |
| ディスプレイ解像度 | 1024×768 以上                 |
| その他       | <ul> <li>サウンドボード</li> </ul> |
|           | <ul> <li>マイク</li> </ul>     |

このほか、ヘッドフォンまたはイヤホンの使用を推奨します。

3 スマートフォン、タブレット利用時の必須ソフトウェア

日本語版 OS のみ対応しています。なお、マイクを使用する学習には、PC 環境が必要です。

| OS                  | ブラウザー             |
|---------------------|-------------------|
| iOS 13              | Safari Mobile 🔆 1 |
| Android 6.0/7.0/8.0 | Google Chrome     |

・その他、PDF ビューアが必要です。

※1:操作方法に注意が必要な個所があります。詳しくは、ユーザーサポートページ:よくある質問(「操作方法について」)をご覧ください。 https://usersupport.netacademy.jp/faq/

4 スマートフォン、タブレット利用時の必須ハードウェア

「3 スマートフォン、タブレット利用時の必須ソフトウェア」のソフトウェアが正常に動作 するスマートフォン、タブレットである必要があります。

#### ■操作時の注意事項

1 戻る、進むボタンについて

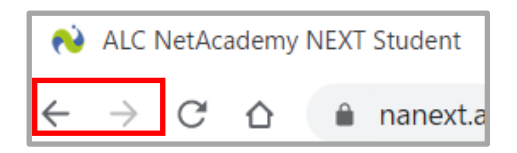

戻る、進むボタンのようなブラウザーの機能を使って、画面を移動しないでください。移動した場合、エラーが発生する可能性があります。必ず、ALC NetAcademy NEXT のメニューバーから項目を選ぶか、画面内のボタンをクリックして処理を行ってください。エラーが発生した場合は、一旦ブラウザーを閉じて再度ログインしてください。

2 閉じるボタンについて

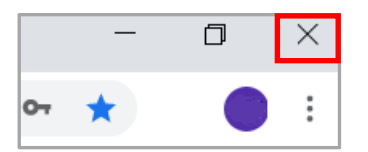

ブラウザーの閉じるボタンで ALC NetAcademy NEXT を終了させないでください。画面右上の [ログアウト] ボタンをクリックして終了してください。

3 複数のウィンドウを開く場合

1 台の PC で同時に 2 つ以上のブラウザー、またはウィンドウで ALC NetAcademy NEXT に ログインできません。このため、管理者の画面と学習者の画面を同時に開くことはできません。 必ずどちらか片方をログアウトしてご利用ください。

4 文字種の制限について

ALC NetAcademy NEXT に登録するユーザー、クラスなどの項目は、項目によって入力でき る文字種が異なります。各項目で使用できる文字については、メニューバーの [ヘルプ] をク リックして表示される説明をご確認ください。

5 タブブラウジングについて

タブブラウジングは使用しないでください。

6 パスワードについて

安全のため、推測されにくいパスワードを設定してください。設定したパスワードは、定期的 に変更することをお勧めします。また、変更の際は、以前使用していたパスワードを使用しな いようにしてください。

7 メール送信について

ALC NetAcademy NEXT の [各種設定] 画面で [システムからメールを送信する場合の from アドレス] を設定している場合、管理者や学習者が「パスワードの再発行」機能を利用したときにアカウントとパスワードをメールで自動送信します。その際のアカウントとパスワードは暗号化されていません。

#### ■画面の説明について

メニューバーの [ヘルプ]をクリックすると、画面項目の説明が表示されます。

| ALC NetAcademy NEXT        |                           |                         | 学                             | 習吾郎 様<br>ログアウト / Logout   |            |
|----------------------------|---------------------------|-------------------------|-------------------------------|---------------------------|------------|
| ホーム / Home ランキング / Ranking | 学習履歴 / Learning Records 🕶 | クラス詳細 / Class Details 👻 | 連絡ツール / Communication Tools 🗸 | ガイド / Guides <del>・</del> | ヘルプ / Help |

# 目次

| 1 | 基本    | ≤的な操作1-1                                  |
|---|-------|-------------------------------------------|
|   | 1.1   | ログインしましょう                                 |
|   | 1.2   | パスワードの再発行を依頼するときは1-4                      |
|   | 1.2.1 | [パスワードを忘れた方はこちら] のリンクからパスワードの再発行を依頼する 1-4 |
|   | 1.2.2 | 管理者に問い合わせてパスワードの再発行を依頼する                  |
|   | 1.3   | ログアウトしましょう1-6                             |
|   | 1.4   | メニューからの操作1-7                              |
| 2 | 初回    | コログイン時にすること 2-1                           |
|   | 2.1   | 個人情報を確認しましょう2-2                           |
| 3 | ]-    | -スを受講する3-1                                |
|   | 3.1   | コース・サブコースを確認しましょう                         |
|   | 3.1.1 | [ユニット一覧] 画面から学習したりテストを受験したりする             |
|   | 3.1.2 | [小テスト一覧] 画面から小テストを受験する3-5                 |
|   | 3.2   | コースの学習・テストを終了するには                         |
|   | 3.3   | ブラックリストの語彙を復習しましょう3-8                     |
|   | 3.4   | 学習履歴を確認するには 3-10                          |
|   | 3.5   | ランキングを確認しましょう                             |

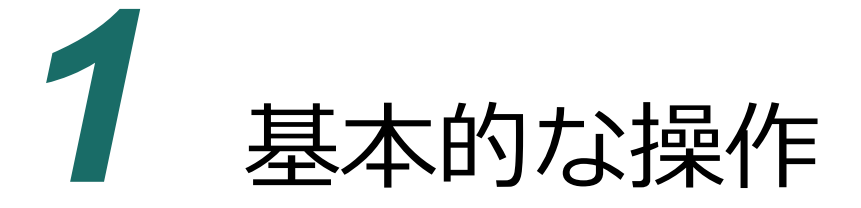

学習の前に、ALC NetAcademy NEXT の基本的な操作をマスターしましょう!

# 1.1 ログインしましょう

学習を始めるために、まず、ALC NetAcademy NEXT にログインします。

- 1 ブラウザーを起動します。
- 2 次の URL にアクセスします。

http:// (ALC NetAcademy NEXT O URL) /anetn/Student/stlogin

**3** [アカウント] と [パスワード] を入力して [ログイン] ボタンをクリックします。

| ALC NetAcademy NE | ХТ                                                                                                    | ヘルプ / Help |
|-------------------|----------------------------------------------------------------------------------------------------|------------|
|                   | <b>アカウント / User ID</b><br>GK50001<br><b>パスワード / Password</b><br><br><b>ログイン / Login</b><br>. /(スワードを追ぶたどがにごちら、 / Cikk have<br>g you have forgetten your password. |            |
|                   | 連絡 / Message<br>2017/01/18 2 0 1 7 / 1 / 2 9 0 : 0 0 ~ 5 :<br>0 0 システムメンテナンスのため、<br>学習できません。                                                                      |            |

[ホーム] 画面が表示されます。

| ホーム / He                                                                                                    | ome                                                                                                    |                                                                                            |                                                                        |                                                                                 |                                                                                    |                                                                     |                                                                      |                                                                    |                                                               |                                                                                   |                   |
|----------------------------------------------------------------------------------------------------|----------------------------------------------------------------------------------------------------|--------------------------------------------------------------------------------------------|------------------------------------------------------------------------|---------------------------------------------------------------------------------|------------------------------------------------------------------------------------|---------------------------------------------------------------------|----------------------------------------------------------------------|--------------------------------------------------------------------|---------------------------------------------------------------|-----------------------------------------------------------------------------------|-------------------|
| 最新の情報に更新 / Relo                                                                                                    | ad                                                                                                    |                                                                                            |                                                                        |                                                                                 |                                                                                    |                                                                     |                                                                      |                                                                    |                                                               |                                                                                   |                   |
| ■現在の利用者数(あな)<br>3名(あなたも含む)                                                                                                    | たも含む) / Users as of I                                                                                                    | Now                                                                                        |                                                                        |                                                                                 |                                                                                    |                                                                     |                                                                      |                                                                    |                                                               |                                                                                   |                   |
| ◆お知らせ(1) / Announcemer                                                                                                    | ats (1)                                                                                                    |                                                                                            |                                                                        |                                                                                 |                                                                                    |                                                                     |                                                                      |                                                                    |                                                               |                                                                                   |                   |
| ー あなたの学習実績 / Your A                                                                                                    | Achievements                                                                                                    |                                                                                            |                                                                        |                                                                                 |                                                                                    |                                                                     |                                                                      |                                                                    |                                                               |                                                                                   |                   |
|                                                                                                    |                                                                                                    | #25.1                                                                                      | b / Doin                                                               | te                                                                              |                                                                                    |                                                                     |                                                                      |                                                                    |                                                               |                                                                                   |                   |
|                                                                                                    | 学習時間 / Study Time                                                                                                    | 1.4 21                                                                                     | S POIN                                                                 | R                                                                               | W                                                                                  | G                                                                   | V                                                                    | 合計 / T                                                             | otal                                                          |                                                                                   |                   |
| 本日 / Today                                                                                                    | 0:00:00                                                                                                    | Opts                                                                                       | Opts                                                                   | Opts                                                                            | Opts                                                                               | Opts                                                                | Opts                                                                 | (                                                                  | opts                                                          | 1. 17.4                                                                           |                   |
| 累計 / Until Now                                                                                                    | 田田 ( A ( A ( A ( A ( A ( A ( A ( A (                                                                                                    |                                                                                            |                                                                        |                                                                                 |                                                                                    |                                                                     |                                                                      |                                                                    |                                                               |                                                                                   |                   |
|                                                                                                    |                                                                                                    |                                                                                            |                                                                        |                                                                                 |                                                                                    |                                                                     |                                                                      |                                                                    |                                                               |                                                                                   |                   |
| - コース一覧 / Courses                                                                                                    |                                                                                                    |                                                                                            |                                                                        |                                                                                 |                                                                                    |                                                                     |                                                                      |                                                                    |                                                               |                                                                                   |                   |
| コース / Course                                                                                                    | 全体進捗率 / Progres                                                                                                    | s                                                                                          |                                                                        |                                                                                 | 累計学i<br>Total                                                                      | 雪時間 /<br>Time                                                       | 前回学<br>Last                                                          | 習日時 /<br>Date                                                      | 学習期間<br>Period                                                | / Available                                                                       |                   |
| 総合英語トレーニング<br>初級コース                                                                                                    |                                                                                                    |                                                                                            |                                                                        | 1.3%                                                                            | (                                                                                  | ):09:53                                                             | 2017<br>10:                                                          | 7/01/19<br>11:27                                                   | )1/19 2017/01/06~2017/03/31<br>1:27                           |                                                                                   | あと<br>66日         |
| 総合英語トレーニング<br>中級コース                                                                                                    |                                                                                                    |                                                                                            |                                                                        | 0%                                                                              | (                                                                                  | ):00:00                                                             |                                                                      |                                                                    | 2017/0                                                        | 1/06~2017/03/31                                                                   | (あと)<br>(66日)     |
| <ul> <li>              日奈プラックリスト / Vocabu             〈注意事項&gt;             ・ブラウザーの「戻る」、             ※「管告:ページの有効             ・コンのアカウントを使っ             ・インジの有効             ・コンのアカウントを使っ             ・ALC NetAcademy NEXI             重ログインとなり、履歴              ・長時間底を離れる場合は、             可能性があります。                 べ口OEICテスト、TOEIC L             ・TOEICに(R) is a registerv             ・L&amp;R means LISTENING             ・TOEFL ITP(R) is a registerv</li></ul> | lary Black List<br>「進む」ボタンを押さない「<br>明限切れ」と表示された場<br>て、複数の画面で同時にALI<br>を終了するときは「ログア<br>が正しく残らない可能性がふ<br>「ログアウト」ボタンを引<br>&Rテスト、TOEFLテストの<br>ed trademark of Educatio<br>S AND READING.<br>stered trademark of Edu | でください<br>う<br>こ<br>NetAca<br>ジ<br>クト」ボ<br>あります。<br>Pしてログ<br>D表記と関<br>onal Test<br>cational | 、画面か<br>カザーの<br>Idemy N<br>タンを押<br>デアウトし<br>連する二<br>ing Ser<br>Testing | が正しく表<br>「このペー<br>IEXTにログ<br>してログご<br>してくださ<br>Iースにつり<br>vice (ETS<br>Service ( | 示されな<br>ジを再読<br>グインしが<br>アウトし <sup></sup><br>い。ログ<br>いて><br>;). This r<br>(ETS). T | い場合が<br>み込みし<br>ないでく<br>た<br>てください<br>インした<br>product i<br>his prod | あります。<br>あますの<br>ままし、<br>う。<br>ウイン<br>まま放置<br>is not en<br>uct is no | が<br>の情報に更<br>題歴が正しく<br>ドウ右上の<br>すると、タ・<br>dorsed or<br>t endorsed | E新」ボタ:<br>、残らないで<br>ン×ボタンで<br>イムアウト<br>approved<br>d or appro | ンを押してください。<br>可能性があります。<br>て終了した後に再度ログ<br>エラーとなり履歴が正<br>I by ETS.<br>oved by ETS. | ブインすると、<br>しく残らない |

[お知らせ]には、あなたへのお知らせが表示されます。 [お知らせ]の後ろの() 内の数字は、お知らせの未読件数です。1以上の場合は、お知らせの内容を確認し ましょう。 [+]をクリックして、表示されるお知らせの一覧の「タイトル」のリ ンクをクリックすると確認できます。

• コースを学習したり、テストを受けたりしましょう

[コース一覧] からコース、サブコース、ユニットを選択して、コースを学習した り、テストを受けたりします。学習を進めたり、テストを受けたりすると、[あな たの学習実績]にポイントが加算されます。累計ポイントに応じて横のイラストが 変化するので、ポイントを獲得していきましょう。

なお、学習方法については、「3章 コースを受講する」を参照してください。

# 1.2 パスワードの再発行を依頼するときは

ログイン時のパスワードを忘れてしまった場合、新たなパスワードを再発行してもらう必要があります。[ログイン] 画面に「パスワードを忘れた方はこちら」のリンクが表示されている場合、 パスワードの自動発行ができます。

リンクが表示されている場合は、「1.2.1 「パスワードを忘れた方はこちら」のリンクからパス ワードの再発行を依頼する」を参照してください。表示されていない場合は、「1.2.2 管理者に 問い合わせてパスワードの再発行を依頼する」を参照してください。

**1.2.1** [パスワードを忘れた方はこちら] のリンクからパスワードの再 発行を依頼する

[ログイン]画面に[パスワードを忘れた方はこちら]のリンクが表示されている場合、 次の操作でパスワードを発行します。

[ログイン] 画面で [パスワードを忘れた方はこちら] をクリックします。

[パスワードの再発行] 画面が表示されます。

[アカウント] と [メールアドレス] を入力して [送信] ボタンをクリックします。

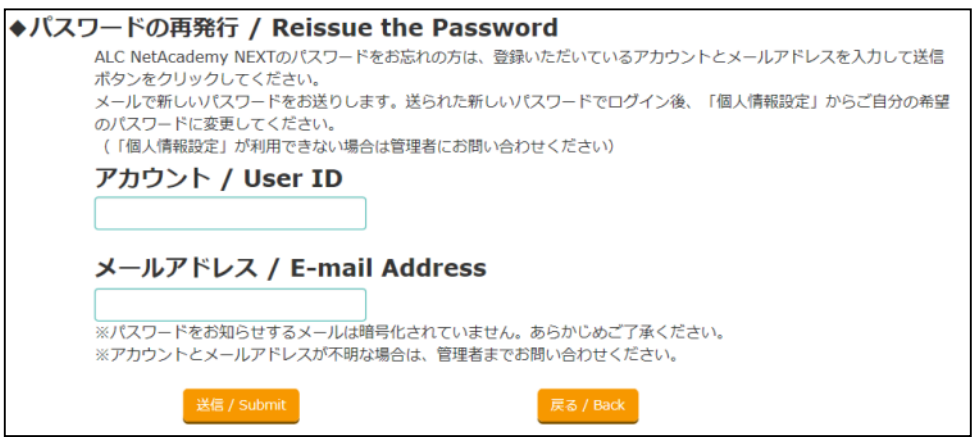

新しいパスワードが発行され、入力したメールアドレスに即時送信されます。なお、

メールアドレスは、ALC NetAcademy NEXT の管理者によって、あらかじめ登録されているものを入力してください。

#### 1.2.2 管理者に問い合わせてパスワードの再発行を依頼する

[ログイン] 画面に [パスワードを忘れた方はこちら] のリンクが表示されていない場 合、管理者に問い合わせてパスワードの再発行を依頼します。

**1** ALC NetAcademy NEXTの管理者に、パスワード再発行を依頼します。

依頼時は、あなたのアカウントをお知らせしてください。 管理者があなたのアカウントにパスワードを設定してから、あなたに連絡します。連 絡されたパスワードを使ってログインしてください。

# 1.3 ログアウトしましょう

学習が終わったら、ALC NetAcademy NEXT からログアウトします。

#### 1 画面右上の [ログアウト] ボタンをクリックします。

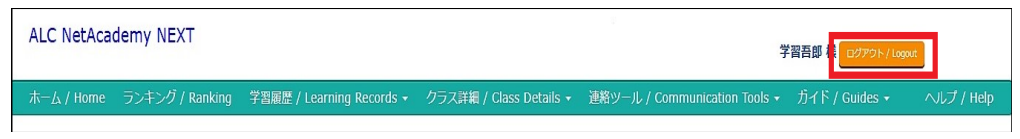

確認ダイアログが表示されます。 [OK] ボタンをクリックすると、ALC NetAcademy NEXT からログアウトして [ログイン] 画面が表示されます。

# 1.4 メニューからの操作

ログインすると、画面上部に次のようなメニューバーが表示されます。

| ALC NetAcad | demy NEXT       |                           |                         | ÷                             | 2習吾郎 様 ログアウト / Logo | ut         |
|-------------|-----------------|---------------------------|-------------------------|-------------------------------|---------------------|------------|
| ホーム / Home  | ランキング / Ranking | 学習履歴 / Learning Records - | クラス詳細 / Class Details 👻 | 連絡ツール / Communication Tools - | ガイド / Guides 👻      | ヘルプ / Help |

メニューバーをたどって目的のメニューを選択すると、メニューに応じた画面が表示されます。

#### メニューから実施できる操作を、次の表に示します。

|       | メニュー                  | 実施できる操作             |
|-------|-----------------------|---------------------|
| ホーム   |                       | この画面を起点に、学習したりテストを受 |
|       |                       | けたりできます。また、コースの学習期間 |
|       |                       | を確認できます。            |
| 学習履歴  | (コースのリスト)-(サブコースのリスト) | あなたの学習状況を確認できます。    |
| クラス詳細 | (クラスのリスト)             | クラスを担当する管理者や、クラスの有効 |
|       |                       | 期間を確認できます。          |
| 連絡ツール | お知らせ - 一覧             | お知らせを確認できます。        |
| ガイド   | ガイド&マニュアル             | ガイドやマニュアルを参照できます。   |
| ヘルプ   |                       | 画面項目の説明を参照できます。     |

# 2 初回ログイン時に

# すること

ALC NetAcademy NEXT に初めてログインしたら、個人情報が正しく設定されているか確認しましょう!

# **2.1** 個人情報を確認しましょう

初めてログインしたら、まず個人情報を確認しましょう。

1 [ホーム]画面右上の、氏名をクリックします。

[個人情報設定] 画面が表示されます。

2 個人情報を確認します。

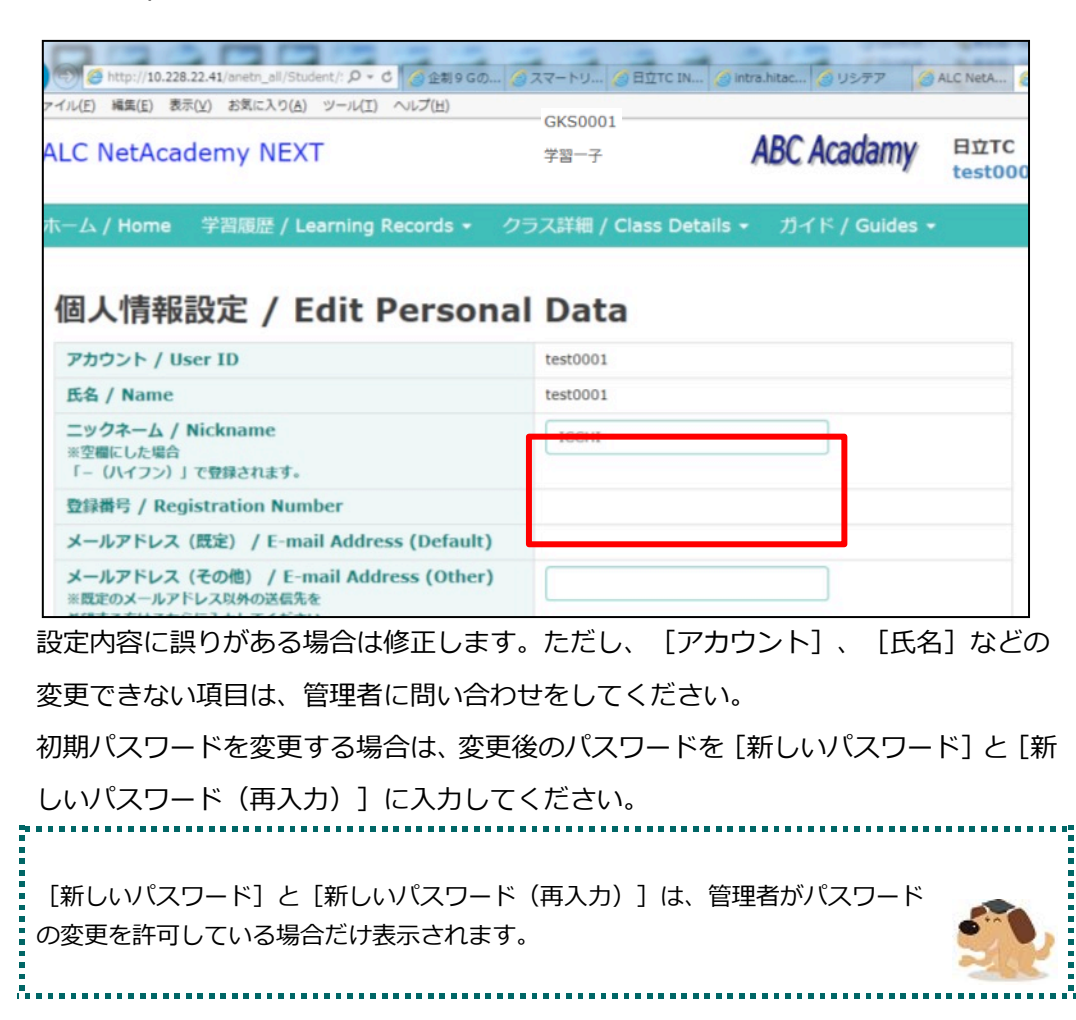

3 [個人情報設定] 画面で変更した場合は、 [更新] ボタンをクリックします。

入力した内容で変更されます。なお、パスワードを変更した場合は、一旦ログアウト してから、変更後のパスワードで再度ログインしてください。

# 3 コースを受講する

コースを受講して、英語の学習とテストを進めましょう!

# 3.1 コース・サブコースを確認しましょう

[ホーム] 画面を開いて、受講するコースを確認しましょう。[ホーム] 画面はログイン後に表示される画面です。

1 メニューバーから [ホーム] を選択します。

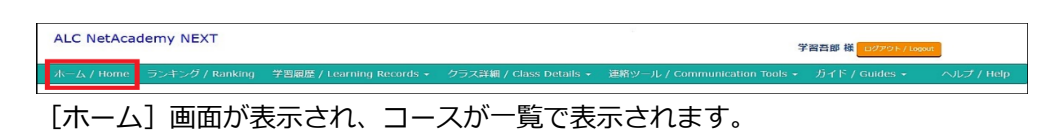

2 受講したいコースのコース名をクリックします。

| 895世(0) / Announceme<br>コンの学習実績 / Your J        | nts (0)<br>Achievements                                    |                                        |                                |                                  |                               |                          |                                                                        |                                      |                         |       |
|-------------------------------------------------|------------------------------------------------------------|----------------------------------------|--------------------------------|----------------------------------|-------------------------------|--------------------------|------------------------------------------------------------------------|--------------------------------------|-------------------------|-------|
|                                                 |                                                            | ポイント                                   | - / Poin                       | ts                               |                               |                          |                                                                        |                                      |                         |       |
|                                                 | 学習時間 / Study Time                                          | L                                      | s                              | R                                | W                             | G                        | V 合計 / Total                                                           |                                      |                         |       |
| 本日 / Today                                      | 0:00:00                                                    | Opts                                   | Opts                           | Opts                             | Opts                          | Opts                     | Opts Opts                                                              | · •                                  |                         |       |
| 黑計 / Until Now                                  |                                                            | 10pts                                  | Opts                           | 10pts                            | Opts                          | 20pts                    | 20pts 60pts                                                            | 7                                    |                         |       |
|                                                 |                                                            |                                        |                                |                                  |                               |                          |                                                                        |                                      |                         |       |
| -ス一覧 / Courses                                  |                                                            | 住地16家 /                                | Progre                         |                                  |                               |                          | 累计学习时期 / Total Time                                                    | 前回学习日時 / Last Date                   | 学習問題 / Available Period |       |
| 総合英語トレーニング<br><b>かテストあり</b>                     | 初級コース                                                      |                                        | ,.                             |                                  |                               | 0.6%                     | 0:00:37                                                                | 2017/01/06 18:39:48                  | 2017/01/06~2017/03/31   | 6     |
| 8合英語トレーニング                                      | 中版コース                                                      |                                        |                                |                                  |                               | 0.5%                     | 0:02:22                                                                | 2017/01/06 18:34:44                  | 2017/01/06~2017/03/31   | G     |
| 8合英語トレーニング                                      | 上級コース                                                      |                                        |                                |                                  |                               | 0%                       | 0:00:00                                                                |                                      | 2017/01/06~2017/03/31   | 6     |
| 発ブラックリスト / Vocabi                               | slary Black List                                           | 復習すべ                                   | くさ語彙                           | があります                            | f. / Vo                       | cabulary                 | review needed.                                                         |                                      |                         |       |
| 計事項><br>ラウザーの「戻る」、<br>「警告:ページの有効<br>つのアカウントを使っ、 | 「進む」ボタンを押さない<br>期限切れ」と表示された。<br>電数の画面で同時にA<br>Tを終了するとまけ「ログ | いでください<br>W合はブラウ<br>LC NetAca<br>アウト」ポ | 。画面が<br>パザーの<br>demy N<br>タンを押 | 住しく表<br>「このペー<br>EXTにログ<br>してログブ | 示されな<br>・ジを再想<br>グインし<br>アウトし | い場合がは<br>はみ込みしま<br>ないでくだ | 5ります。<br>ます/最新の情報に更新」ボタンを押し<br>さい。履歴が正しく残らない可能性が<br>。ウインドウ右上の×ボタンで終了し1 | てください。<br>あります。<br>た後に再渡ログインすると、二重ログ | インとなり、職歴が正しく残らない可能      | 性がありま |

3 受講したいサブコース名をクリックします。

| - コース一覧 / ( | Courses              |                          |                                      |                         |          |                         |     |                     |          |                      |                     |               |
|-------------|----------------------|--------------------------|--------------------------------------|-------------------------|----------|-------------------------|-----|---------------------|----------|----------------------|---------------------|---------------|
| J-7/0       | Course               | 全体進捗率                    | / Progress                           |                         | 累計       | 学習時間 / Total Tim        | e   | 前回学習日時 / Last Date  | 学習期間 /   | Available Per        | iod                 |               |
| 総合英語ト       | -レーニング 初級コー          | 2                        |                                      | 0.6%                    |          | 0:00                    | :37 | 2017/01/06 18:39:48 | 2017/01/ | 06~2017/03/31        |                     | (8) 2<br>66 B |
| 全体 / A      | All 学習 / Units       | テスト / Tests              |                                      |                         |          |                         |     |                     |          |                      |                     |               |
|             | サブコース /<br>Subcourse | ポイント合計 /<br>Total Points | 学習回数 /<br>Number of<br>Times Studied | 像了ユニット数<br>Completed Un | /<br>its | 全ユニット数 /<br>Total Units | 進移  | 章臣 / Progress       |          | 栗計時間 /<br>Total Time | 前回学習日時 / Li<br>Date | ast           |
|             | リスニング&ス<br>ビーキング     | 10pt                     | 1                                    |                         | 0        | 66                      | L   |                     | 0.4%     | 0:00:11              | 2017/01/06 18       | :38:58        |
|             | リーディング&<br>ライティング    | 10pt                     | 1                                    |                         | 0        | 22                      | L   |                     | 1%       | 0:00:11              | 2017/01/06 18       | :39:22        |
|             | 文法インプット<br>& アウトプット  | 10pt                     | 1                                    |                         | 0        | 44                      | E   |                     | 0.7%     | 0:00:15              | 2017/01/06 18       | :39:48        |
|             | 実力テスト                | Opt                      | 0                                    |                         | 0        | 2                       |     |                     | 0%       | 0:00:00              |                     |               |
|             | 小テスト                 | -                        | 3                                    |                         | 1        | 1                       |     | -                   | -        | 0:03:56              | 2017/01/06 18       | :31:46        |

学習およびテストのサブコースの場合、 [ユニット一覧] 画面が表示されます。

| 小テストのサブコースの場合、 [小テスト一覧] 画面が表示されます。                                                                  |         |
|----------------------------------------------------------------------------------------------------|---------|
| <ul> <li>学習したりテストを受験したりする</li> <li>続きの操作は「3.1.1 [ユニットー覧]画面から学習したりテストを受験したり<br/>参照してください。</li> </ul> | する」を    |
| <ul> <li>小テストを受ける</li> <li>続きの操作は「3.1.2 [小テスト一覧] 画面から小テスト受験する」を参照してください。</li> </ul>                 | <b></b> |

3.1.1 [ユニット一覧] 画面から学習したりテストを受験したりする

[ユニット一覧] 画面から学習したりテストを受験したりする手順について説明します。 ここでは、「3.1 コース・サブコースを確認しましょう」の操作の続きから説明します。

- 1 [ユニット一覧] 画面を表示します。
- 2 [ユニット一覧] 画面で、学習したいユニットの [タイトル] または [種別] をクリックします。

| 会<br>小心口<br>展る / Back | 合英語トレーニング 初級              | コース : リスニ         | ニング&スピー:           | キング                     |
|-----------------------|---------------------------|-------------------|--------------------|-------------------------|
| ユニット / Unit           | タイトル / Title              | 種別 / Type         | ステータス / Status     | 前回学習日時/受験日時 / Last Date |
| J001                  | 第20 UNIT001 アメリカにも桜の木がⅠ   | リスニング / Listening | 学習中 / In progress  | 2017/01/06 16:45:56     |
|                       |                           | スピーキング / Speaking | 参照のみ / Only opened | 2017/01/06 16:07:20     |
| J002                  | ♥20 UNIT002 どう行けばよいのでしょう? | リスニング / Listening | 未学習 / Not studied  |                         |
|                       |                           | スピーキング / Speaking | 未学習 / Not studied  |                         |
| J026                  | 98 UNIT026 交換してください       | リスニング / Listening | 未学習 / Not studied  |                         |
|                       |                           | スピーキング / Speaking | 朱学習 / Not studied  |                         |
| J027                  | 920 UNIT027 ママの手料理は       | リスニング / Listening | 未学習 / Not studied  |                         |
|                       |                           | スピーキング / Speaking | 未学習 / Not studied  |                         |
| J028                  | ♥20 UNIT028 スポーツニュース      | リスニング / Listening | 未学習 / Not studied  |                         |
|                       |                           | スピーキング / Speaking | 未学習 / Not studied  |                         |
| J029                  | ☞■UNIT029 お昼を一緒に          | リスニング / Listening | 未学習 / Not studied  |                         |
|                       |                           | スピーキング / Speaking | 未学習 / Not studied  |                         |
| U030                  | ☆ 図 UNIT030 こちらが新商品です     | リスニング / Listening | 未学習 / Not studied  |                         |
|                       |                           | スピーキング / Speaking | 未学習 / Not studied  |                         |
| 2006                  | 92 REVIEW006              |                   | 未学習 / Not studied  |                         |

学習またはテストの画面が表示されます。表示された画面で学習したりテストを受験 したりできます。

#### 3.1.2 [小テスト一覧] 画面から小テストを受験する

[小テスト一覧] 画面から小テストをする手順について説明します。ここでは、「3.1 コース・サブコースを確認しましょう」の操作の続きから説明します。

- 1 [小テスト一覧] 画面を表示します。
- 2 [小テスト一覧] 画面で、受験したい小テストの [小テスト名] をクリックします。

| 小テスト一覧 / Short Tests                      |                                       |                      |                       |                |                        |                |  |  |  |  |  |  |
|-------------------------------------------|---------------------------------------|----------------------|-----------------------|----------------|------------------------|----------------|--|--|--|--|--|--|
| 総合英語トレー                                   | 総合英語トレーニング 初級コース : 小テスト / Short Tests |                      |                       |                |                        |                |  |  |  |  |  |  |
| 6件中 1~6件目                                 |                                       |                      |                       |                |                        |                |  |  |  |  |  |  |
| 小テスト名 / Title                             | 公開開始日時 / Start<br>Date 🔹              | 公開終了日時 / End<br>Date | 前回受験日時 / Last<br>Date | クラス /<br>Class | 作成者 /<br>Administrator | コメント / Comment |  |  |  |  |  |  |
| 総合英語トレーニング 初級コース -<br>リスニング&スピーキング - U001 | 2016/01/07 0:00                       | 2016/02/06 23:59     |                       | 2571           | マスター管理者                |                |  |  |  |  |  |  |
| 総合英語トレーニング 初級コース -<br>リスニング&スピーキング - U002 | 2016/01/07 0:00                       | 2016/02/06 23:59     |                       | クラス1           | マスター管理者                |                |  |  |  |  |  |  |
| 総合美語トレーニング 初級コース -<br>リスニング&スピーキング - U003 | 2016/01/07 0:00                       | 2016/02/06 23:59     |                       | クラス1           | マスター管理者                |                |  |  |  |  |  |  |
| 総合英語トレーニング 初級コース -<br>リスニング&スピーキング - U004 | 2016/01/07 0:00                       | 2016/02/06 23:59     |                       | クラス1           | マスター管理者                |                |  |  |  |  |  |  |
| 総合英語トレーニング 初級コース -<br>リスニング&スピーキング - U005 | 2016/01/07 0:00                       | 2016/02/06 23:59     |                       | クラス1           | マスター管理者                |                |  |  |  |  |  |  |
| 総合英語トレーニング 初級コース -<br>リスニング&スピーキング - U006 | 2016/01/07 0:00                       | 2016/02/06 23:59     |                       | クラス1           | マスター管理者                |                |  |  |  |  |  |  |
| 6件中 1~6件日<br>1<br>〒3 / Back               |                                       |                      |                       |                |                        |                |  |  |  |  |  |  |

3 問題文の空所にあてはまる単語を入力します。

日本語訳や音声からあてはまる単語を考えて、解答を入力してください。

| (e) Nttp://10.228.22.41/anetn_all/Student/StTakeQuiz                                                                                                    | P - C N + X N A G A G A G A G A G A G A                                                                      |
|----------------------------------------------------------------------------------------------------|----------------------------------------------------------------------------------------------------|
| ファイル(E) 編集(E) 表示(Y) お気に入り(A) ツール(I) ヘルプ(H)                                                                                                    |                                                                                                    |
| ALC NetAcademy NEXT                                                                                                    | ABC Acadamy Eligit test0001 # 1027273/10001                                                                  |
| ホーム / Home 学習履歴 / Learning Records ・ クラス詳細 / Class Details ・ ガイ                                                                                                    |                                                                                                    |
|                                                                                                    |                                                                                                    |
| 小テスト / Short Test                                                                                                    |                                                                                                    |
| 小テスト名 / Title:総合英語トレーニング                                                                                                    | 初級コース - リスニング&スピーキング - U001                                                                                  |
| 【問題】空所に入る単語を入力しましよう。 / Fill in the blanks.<br>Those trees (1) (2) (3) Japan<br>They are Japanese cherry trees.<br>(4) dthey (5) here?                                                                                                    | ese cherry trees.                                                                                            |
| In 1912, Tokyo's top official, Yakio Oraki, pave Weshington D.C. 3,000 cherry trees as a friendship gift.<br>1 didn't know that. Do poople like the flowers?<br>Ofly, yes. They're very popular. Every year, thousands of people come to Washington (6)<br>them.<br>In Japan, we have cherry flower festivals.<br>What do you do?<br>We six (8)<br>We six (8)<br>Some people (11)<br>Some people (11)<br>We have a festival. This called the National Cherry Blossom Festival. There's a big parade, and some<br>give speeches.<br>I'm very happy to hear that. I'm (12)<br>Americans love cherry flowers, too.<br>-BHLBE/ Japanese-<br>BN-BNDKIERADEMOLE/INULADIEREETD',<br>AND HEAD CHERTERIC CHERCETD',<br>AND HEAD CHERTERIC CHERCETD',<br>ADD HEAD CHERTERIC CHERCETD',<br>ADD HEAD CHERTERIC CHERTERIC CH | (7)     1:       3:     3:       4:     3:       7:     3:       6:     7:       8:     9:       10:     11: |

4 すべての問題に解答したら、 [提出] ボタンをクリックします。

確認ダイアログが表示されます。 [OK] ボタンをクリックすると小テストが採点され

# て、[小テスト結果] 画面が表示されます。 次の場合、受験履歴は残りません。 [キャンセル] ボタンをクリックした場合 別の画面に移動した場合(小テストの提出による画面移動を除く) ログアウトした場合

## 5 [小テスト結果] 画面で、小テストの採点結果を確認します。

| 小テスト結果                                                                                                    | 艮 / Shoi                                                                                                    | rt Test Result                                                                                                    |                                                                                      |                                |
|----------------------------------------------------------------------------------------------------|----------------------------------------------------------------------------------------------------|----------------------------------------------------------------------------------------------------|--------------------------------------------------------------------------------------|--------------------------------|
| 小ラ                                                                                                    | テスト名 /                                                                                                    | Title:総合英語ト                                                                                                    | レーニング 初                                                                              | 級コース - リスニング&スピーキング - U00      |
| 戻る / Back                                                                                                    |                                                                                                    |                                                                                                    |                                                                                      |                                |
|                                                                                                    |                                                                                                    |                                                                                                    |                                                                                      | 受験日時:2017/01/31 11:02:26 (4回目) |
| 12問中10問正解                                                                                                    |                                                                                                    |                                                                                                    |                                                                                      |                                |
| 問題番号 / Number                                                                                                    | 正誤 / Result                                                                                                    | あなたの否え / Your Answer                                                                                                    | 正解 / Correct Answer                                                                  |                                |
| 1                                                                                                    | 0                                                                                                    | look                                                                                                    | look                                                                                 |                                |
| 2                                                                                                    | 0                                                                                                    | just                                                                                                    | Just                                                                                 |                                |
| 3                                                                                                    | 0                                                                                                    | like                                                                                                    | like                                                                                 |                                |
| 4                                                                                                    | 0                                                                                                    | How                                                                                                    | How                                                                                  |                                |
| 5                                                                                                    | 0                                                                                                    | get                                                                                                    | get                                                                                  |                                |
| 6                                                                                                    | 0                                                                                                    | to                                                                                                    | to                                                                                   |                                |
| 7                                                                                                    | 0                                                                                                    | see                                                                                                    | see                                                                                  |                                |
| 8                                                                                                    | ×                                                                                                    | down                                                                                                    | under                                                                                |                                |
| 9                                                                                                    | ×                                                                                                    | set                                                                                                    | eat                                                                                  |                                |
| 10                                                                                                    | 0                                                                                                    | drink                                                                                                    | drink                                                                                |                                |
| 11                                                                                                    | 0                                                                                                    | sing                                                                                                    | sing                                                                                 |                                |
| 12                                                                                                    | 0                                                                                                    | glad                                                                                                    | glad                                                                                 |                                |
| They are Japanese cher<br>(4) did they (5) here?<br>In 1912, Tokyo's top of<br>1 didn't know that. Do p<br>Oh, yes. They're very p<br>In Japan, we have cher<br>What do you do?<br>We sit (8) the cherry tr<br>We have a festival, too<br>I'm very happy to hear | The second second secon | gave Washington D.C. 3,000 cherry i<br>ers?<br>, thousands of people come to Washi<br>0). Some people (11).<br>ional Cherry Blossom Festival. There<br>ericans love cherry flowers, too. | trees as a friendship gift.<br>ngton (6) (7) them.<br>'s a big parade, and some impo | ortant people give speeches.   |
| - 日本語訳 / Japanese                                                                                                    | -                                                                                                    |                                                                                                    |                                                                                      |                                |
| あちらの木は日本の役の木<br>あれは日本の税の木でする<br>どういういきさつでここに<br>1912年に東京の村長、鹿<br>それは知り京けんでした。<br>ええ、もちろんです、とて<br>日本では、役気りがあるん<br>どんなことをするんですか<br>招の木の下に座って、食べ<br>私たちもおをりをします。<br>それを聞いてとてもうれし                                                                                    | にと同じように見えま)<br>、<br>あるんですか、<br>崎行雄氏がワシントン<br>苔毛桃しまれています。<br>たむ飲んだりするんで<br>、<br>、「金州投際り」とひ、<br>く思います。アメリジ                                                                                                    | すが、<br>パロ3000本の様の木を发好の話として、考<br>さなんでしょうか。<br>よ。毎年、何千もの人が桜を見にワシント<br>です。酸を取う人もいますね。<br>明はれています、大規模なパレードをした<br>かんを彼が見ずだとはうれしいですよ。                                                          | 7種したからです。<br>いンにやってきます。<br>こり、要人がスピーチをしたりしま                                          | τ.                             |
| 展る / Back                                                                                                    |                                                                                                    |                                                                                                    |                                                                                      |                                |

# 3.2 コースの学習・テストを終了するには

コースの学習・テストを終了する手順について説明します。

- 1 学習またはテストの画面右上の [×] ボタンをクリックします。
- 2 [はい] ボタンをクリックして終了します。

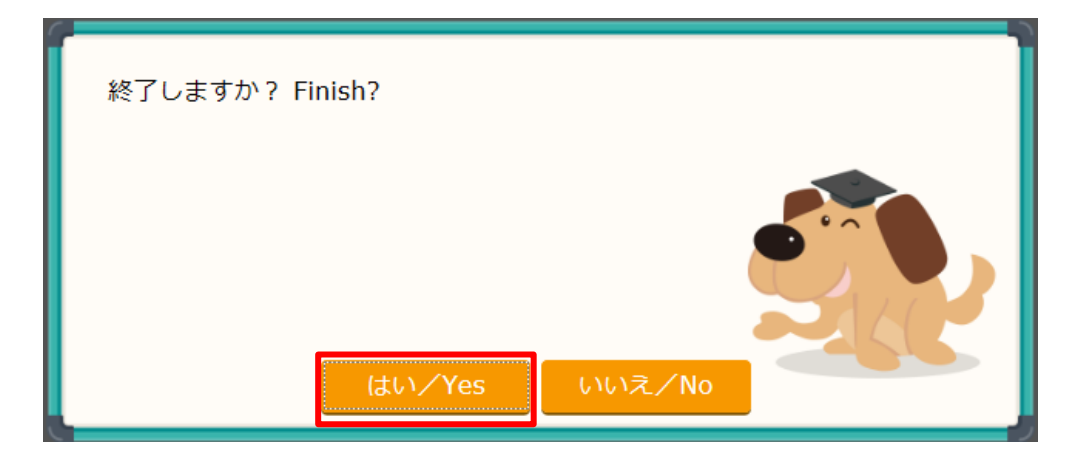

# 3.3 ブラックリストの語彙を復習しましょう

間違いの多かった語彙は、語彙ブラックリストに自動登録されます。語彙ブラックリストで復習 しましょう。

## 1 メニューバーから [ホーム] を選択します。

2 [+語彙ブラックリスト]をクリックします。

| バーム / H                                                                                                    | ome                                                                                    |                                            |                                                               |                                                |                                                       |                                          |                                                    |                                                                          |                                   |                                                          |                             |              |
|----------------------------------------------------------------------------------------------------|----------------------------------------------------------------------------------------|--------------------------------------------|---------------------------------------------------------------|------------------------------------------------|-------------------------------------------------------|------------------------------------------|----------------------------------------------------|--------------------------------------------------------------------------|-----------------------------------|----------------------------------------------------------|-----------------------------|--------------|
| 記載の/情報に単新 / Ref                                                                                                    | rad                                                                                    |                                            |                                                               |                                                |                                                       |                                          |                                                    |                                                                          |                                   |                                                          |                             |              |
|                                                                                                    |                                                                                        |                                            |                                                               |                                                |                                                       |                                          |                                                    |                                                                          |                                   |                                                          |                             |              |
| 現在の利用者数(あな<br>2名(あなたも含む)                                                                                            | れたも言む) / User                                                                          | rs as or r                                 | Now                                                           |                                                |                                                       |                                          |                                                    |                                                                          |                                   |                                                          |                             |              |
| お知らせ(0) / Announcem                                                                                                 | ents (0)                                                                               |                                            |                                                               |                                                |                                                       |                                          |                                                    |                                                                          |                                   |                                                          |                             |              |
| あなたの学習実績 / Your                                                                                                    | Achievements                                                                           |                                            |                                                               |                                                |                                                       |                                          |                                                    |                                                                          |                                   |                                                          |                             |              |
|                                                                                                    |                                                                                        |                                            |                                                               |                                                |                                                       |                                          |                                                    |                                                                          |                                   |                                                          |                             |              |
|                                                                                                    | 学習時間 / Stud                                                                            | ly Time                                    | ポイント                                                          | - / Poin                                       | ts                                                    |                                          |                                                    |                                                                          | 1                                 | PD.                                                      |                             |              |
| AD / To for                                                                                                    |                                                                                        |                                            | L                                                             | S                                              | R                                                     | W                                        | G                                                  | V 合計 / Total                                                             |                                   | I m                                                      |                             |              |
| 本日 / Today<br>累計 / Until Now                                                                                        | 0                                                                                      | :02:59                                     | 10pts                                                         | 0pts                                           | 10pts                                                 | Opts                                     | 20pts                                              | 20pts 60pts                                                              |                                   |                                                          |                             |              |
|                                                                                                    |                                                                                        |                                            |                                                               |                                                |                                                       |                                          |                                                    |                                                                          |                                   |                                                          |                             |              |
| コース一覧 / Courses                                                                                                    |                                                                                        |                                            |                                                               |                                                |                                                       |                                          |                                                    |                                                                          |                                   |                                                          |                             |              |
| コース / Course                                                                                                    |                                                                                        | 全体                                         | 連接率 /                                                         | Progre                                         | 55                                                    |                                          |                                                    | 累計学習時間 / Total Ti                                                        | me                                | 前回学習日時 / Last Date                                       | 学習期間 / Available Period     |              |
| 総合英語トレーニング                                                                                                    | / 初級コース                                                                                | Ľ                                          |                                                               |                                                |                                                       |                                          | 0.6%                                               |                                                                          | 0:00:37                           | 2017/01/06 18:39:48                                      | 2017/01/06~2017/03/31       | あと<br>66 日   |
| 総合英語トレーニング                                                                                                    | 「 中級コース                                                                                | L                                          |                                                               |                                                |                                                       |                                          | 0.5%                                               |                                                                          | 0:02:22                           | 2017/01/06 18:34:44                                      | 2017/01/06~2017/03/31       | (8) E        |
| 総合英語トレーニング                                                                                                    | / 上級コース                                                                                |                                            |                                                               |                                                |                                                       |                                          | 0%                                                 |                                                                          | 0:00:00                           |                                                          | 2017/01/06~2017/03/31       | (35)<br>66 B |
| 語衆ブラックリスト / Vocat     主皇事項>     ブラウザーの「戻る」、     ※「警告:ページの考改     1 つのアカウントを使う     ALC NetAcademy NE)     既時間席を離れる場合は | tulary Black List<br>「進む」ボタンを打<br>が期限切れ」と表示。<br>って、複数の画面で「<br>KTを終了するときは<br>た、「ログアウト」7 | 押さないで<br>された場合<br>司時にAL(<br>ま「ログア<br>ポタンを判 | 複 <b>習す</b> /<br>Eください<br>合はブラウ<br>C NetAca<br>ウト」ポパ<br>甲してログ | くさ語彙<br>。 画面が<br>げーの<br>demy N<br>タンを押<br>アウトし | があります<br>「正しく表」<br>「このペー<br>EXTにログ<br>してログフ<br>ってくださ! | た。 / Vo<br>示されな<br>ジを再け<br>パインした<br>い。ログ | cabulary い場合があ<br>み込みしま<br>ないでくだ<br>てください<br>インしたま | review needed.<br>ります。<br>さり、最低が正く残らない。<br>でケントウム±の水ボタン<br>ま放居すると、タイムアウ1 | ンを押して<br>可能性があ<br>で終了した<br>トエラーとた | こください。<br>80ます。<br>後に再度ログインすると、二重ログ<br>なり関語が正しく残らない可能性が3 | インとなり、藤暦が正しく残らない可能<br>ちります。 | 記生があります。     |
| TOEICテスト、TOEIC  <br>TOEIC(R) is a register<br>L&R means LISTENIN<br>TOEFL ITP(R) is a reg                           | L&Rテスト、TOEF<br>red trademark of<br>IG AND READING.<br>Jistered trademar                | Lテストの<br>Educatio<br>t<br>k of Edu         | の表記と開<br>onal Testi<br>cational 1                             | 通するコ<br>ing Serv<br>Festing                    | ースにつ<br>vice (ETS<br>Service (                        | ハて><br>). This p<br>ETS). Ti             | broduct is                                         | not endorsed or approve<br>tt is not endorsed or appr                    | d by ETS.<br>oved by E            | ETŞ.                                                     |                             |              |
| ブラック                                                                                                    | リスト                                                                                    | こ登                                         | 録る                                                            | ₹ł                                             | זכ                                                    | いる                                       | 3語                                                 | 彙の数が、                                                                    |                                   | ースごとに表                                                   | 示されます。                      |              |
| 語彙ブラックリ                                                                                                    | スト / Vocabi                                                                            | ulary F                                    | Black I                                                       | list                                           |                                                       |                                          | 復習                                                 | 習すべき語彙があ                                                                 | ります                               | 。 / Vocabulary re                                        | view needed.                |              |

| コース / Course     | 語彙数 / Number of Remaining Vocabulary Items | 前回学習日時 / Last Date |
|------------------|--------------------------------------------|--------------------|
| 総合英語トレーニング 初級コース | 0 語                                        |                    |
| 総合英語トレーニング 中級コース | 1 語                                        |                    |
| 総合英語トレーニング 上級コース | 0 語                                        |                    |

## **3** 語彙を復習したいコースをクリックします。

ブラックリストに登録されている語彙を復習できる画面が表示されます。

|                                          | #6##Fレーニング ##コース フラックリスト フラックリスト語筆下リル | • • • •        |
|------------------------------------------|---------------------------------------|----------------|
| ● Deck<br>Look for ~<br>~を探す  ~に似ている     |                                       | _              |
| Iook for ~           ~を探す         ~に似ている |                                       | (i) Directions |
| look for ~         ~を探す       ~に似ている     |                                       |                |
| look for ~           ~を探す                | $\wedge$                              |                |
| ▲ ~ た探す ~ に似ている                          | look for ~                            | $\smile$       |
| ◆ ~ た探す ~ に似ている                          |                                       |                |
| ~を探す ~に似ている                              | $\uparrow$                            |                |
| ~を探す ~ に似ている                             |                                       | 1              |
|                                          | ~を探す ~ に似ている                          |                |
|                                          |                                       |                |
|                                          |                                       |                |
|                                          |                                       |                |
|                                          |                                       |                |
|                                          |                                       |                |
|                                          |                                       |                |
|                                          |                                       |                |
|                                          |                                       |                |
|                                          |                                       |                |
|                                          |                                       |                |
|                                          |                                       |                |

# 3.4 学習履歴を確認するには

学習状況やテストの進捗状況を確認しましょう。

- 1 メニューバーから [学習履歴] を選択します。
- 2 学習履歴を確認したいコースを選択します。

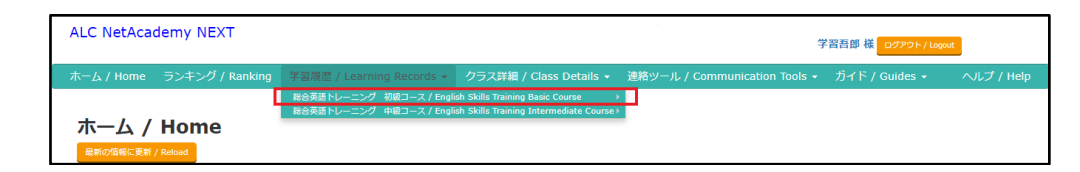

3 学習履歴を確認したいサブコースを選択します。

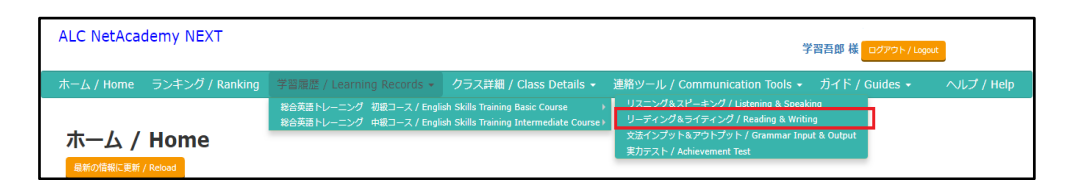

選択したサブコースによって、[学習履歴] 画面または[小テスト履歴一覧] 画面が 表示されます。[学習履歴] 画面では、[学習] タブと[テスト] タブで異なる内容 が表示されます。

- 学習履歴 / Learning Records コース / Course:総合英語トレーニング 初級コース サブコース / Subcourse : 進捗率 / Progress : リスニング&スピーキング 0.7% E 累計字習時間 / Total Time : 前回学習日時 / Last Date : 0:02:23 2016/12/12 10:47:15 学習 / Units 1件中 1~1件目 修了ステップ数 / ステータス / ו אעבב 学習開始日時 / 学習時間 / 種別 / 詳細表示 / タイトル / Title Completed Unit Туре Date Time Status Details Steps リスニング / 2016/12/12 UNIT001 リスニング / アメリカにも桜の木が! Listening 2 学習中 / In U001 0:02:23 0 progress 10:47:15 1件中 1~1件目 1
- [学習履歴] 画面([学習] タブ)

• [学習履歴] 画面([テスト] タブ)

| 学習履                               | <b>学習履歴 / Learning Records</b><br>コース / Course : 総合英語トレーニング 初級コース                                                                                                    |                        |                          |                   |                             |                    |               |                   |  |  |  |  |
|-----------------------------------|----------------------------------------------------------------------------------------------------|------------------------|--------------------------|-------------------|-----------------------------|--------------------|---------------|-------------------|--|--|--|--|
|                                   | サプコース / Subcourse:     実力テスト       道紗平 / Progress:     50%       累計学習時間 / Total Time:     0:05:05       前回学習日時 / Last Date:     2017/01/06 10:59:50                                                                                                    |                        |                          |                   |                             |                    |               |                   |  |  |  |  |
| テスト / Tests<br>2件中 1~2件           | s                                                                                                    |                        |                          |                   |                             |                    |               |                   |  |  |  |  |
| ユニット /<br>Unit                    | タイトル /<br>Title                                                                                                    | 受験開始日時 /<br>Date ▼     | 所要時間 /<br>Time<br>Needed | 正解率 /<br>Accuracy | 正解数 /<br>Correct<br>Answers | 問題数 /<br>Questions | 得点 /<br>Score | 詳細表示 /<br>Details |  |  |  |  |
| JT01                              | 実力テスト01                                                                                                    | 2017/01/06<br>10:59:50 | 0:01:24                  | 38%               | 19                          | 50                 | 27            | 0                 |  |  |  |  |
| JT01                              | 実力テスト01                                                                                                    | 2017/01/06<br>10:51:26 | 0:03:40                  | 58%               | 29                          | 50                 | 43            | 0                 |  |  |  |  |
| 2件中 1~2件<br>1<br><b>戻る / Back</b> | 10:51:26 0:05:10 0:05:100 0:05:100 0:05:100 0:05:100 0:05:100 0:05:100 0:05:100 0:05:100 0:05:100 0:05:10000000000 |                        |                          |                   |                             |                    |               |                   |  |  |  |  |

• [小テスト履歴一覧] 画面

| 総合英語トレーニング 初級コース : 小テスト / Short Test      |                |                        |                       |                   |                          |                    |                   |  |  |
|-------------------------------------------|----------------|------------------------|-----------------------|-------------------|--------------------------|--------------------|-------------------|--|--|
| タイトル / Title                              | クラス /<br>Class | 受験開始日時 /<br>Date ▼     | 所要時間 / Time<br>Needed | 正解率 /<br>Accuracy | 正解数 / Correct<br>Answers | 問題数 /<br>Questions | 詳細表示 /<br>Details |  |  |
| 総合英語トレーニング 初級コース -<br>リスニング&スピーキング - U001 | クラス5           | 2017/01/06<br>18:31:46 | 0:01:09               | 83 %              | 10                       | 12                 | 0                 |  |  |
| 総合英語トレーニング 初級コース -<br>リスニング&スピーキング - U001 | クラス5           | 2017/01/06<br>18:29:16 | 0:01:10               | 83 %              | 10                       | 12                 | 0                 |  |  |
| 総合英語トレーニング 初級コース -<br>リスニング&スピーキング - U001 | クラス5           | 2017/01/06<br>18:24:33 | 0:01:37               | 83 %              | 10                       | 12                 | 0                 |  |  |

4 学習、テスト、および小テストの履歴を確認します。

[学習履歴] 画面の [学習] タブでは学習ユニットの履歴を確認でき、 [テスト] タ ブではテストユニットの履歴を確認できます。

[小テスト履歴一覧] 画面では、小テストの履歴を確認できます。 また、それぞれの画面で「詳細表示」欄または「詳細履歴」欄の • をクリックする

と、ユニットごと、小テストごとの履歴を確認できます。

# 3.5 ランキングを確認しましょう

コース学習の進捗率、学習時間、獲得ポイントのランキングを確認できる画面です。

ランキングは前日までのデータを集計して表示されています。リアルタイムのランキングではあ りませんのでご注意ください。

#### 1 メニューバーから [ランキング] を選択します。

ランキング / Ranking ¢ クラス選択なしく 自己順位 🗘 総合 (全コース) 週間 月間 2018/09/0: ポイントランキング 合바 / Total 🗘 学習時間ランキング 880 pts 1 2那须野 1 yamada: 3:59:06 1 780 pts 3:58:20 vamada1 240 pts 3 3 1那须野 2那须野 1:18:22 4 4那须野 190 pts 4 4那须野 0:37:48 5 160 pts 5 まめ 0:34:27 okaz 6 Ť まめ 150 ots 6 1那须野 0:30:13 ↓ 5 3那须野 90 pts 3那须野 0:12:10

[ランキング] 画面が表示されます。

自分の順位はグリーンの背景で表示されます。

ランキングにはニックネームが表示されます。画面右上の自分の名前をクリックし、 [個人情報設定] 画面でニックネームを設定できます。

**2** ランキングを確認したいコースを選択します。

| <b>ランキング</b><br>総合英語トレーニ<br>週間<br>2018/09/10-<br>2018/09/10 | / Ranking<br>ング 初級コース + | 27            | ス選択なし <sup>(</sup> ) | 自己顺位;    |   |
|-------------------------------------------------------------|-------------------------|---------------|----------------------|----------|---|
|                                                             | ポイントランキング               | 合計 / Total \$ | 学習時間ランキング            | 進捗率ランキング | r |
|                                                             |                         |               |                      |          |   |

コースに「総合(全コース)」を選択した場合、進捗率ランキングは表示されません。

3 ランキングを確認したいクラスを選択します。

| <b>ランキング / Ranking</b><br>総合英語トレーニング 初級コース<br>2016/07/0-<br>2016/07/0- | )<br>•               | クラス選択なしま  | 自己順位\$ |         |  |
|------------------------------------------------------------------------|----------------------|-----------|--------|---------|--|
| ポイン                                                                    | トランキング 合計 / Total \$ | 学習時間ランキング | 進      | 捗率ランキング |  |

クラスに所属していない場合は「クラス選択なし」のみ選択できます。

4 ランキングの期間(週間/月間)を選択します。

| <b>ランキング / R</b><br>総合英語トレーニング<br><u>週間</u><br>2015/09/10<br>2015/09/10 | anking<br>初級⊐−ス ≎ | 992           | 選択なしく     | 自己顺位!    |  |
|-------------------------------------------------------------------------|-------------------|---------------|-----------|----------|--|
|                                                                         | ポイントランキング         | 合計 / Total \$ | 学習時間ランキング | 進捗率ランキング |  |

## 5 ランキングを確認します。

ポイントランキングでは合計ポイントだけでなく、各分野(L/S/W/R/G/V) のポイントのランキングも確認できます。また、右上の「自分の順位」を「TOP100」 に変更することで、上位 100 名のランキングを表示できます。